## Verwendung/Aktualisierung von Microsoft-Teams für Videokonferenzen

#### Bad Wildungen, 06.01.2021

Liebe Eltern,

liebe Schülerinnen und Schüler,

die Verlängerung des Lockdowns macht einen verstärkten Einsatz der Videokonferenztechnik von Microsoft Teams nötig. Diese steht jedem Mitglied des GSG über seinen Schulaccount zur Verfügung. Auf PCs (Windows, Mac) empfehlen wir die Verwendung der Desktopversion, auf mobilen Geräten (Tablets, Smartphones) muss die App aus dem jeweiligen App-Store installiert werden. Die App installiert man auf dem PC, indem man das Programm direkt von der Internetseite von Microsoft herunterlädt (<u>https://www.microsoft.com/de-de/microsoft-365/microsoft-teams/download-app</u>) oder nach dem Login auf www.office.com zur Teams-App in der online-Version wechselt und von dort aus die Desktop-App herunterlädt.

In der Teams-App müssen sich bitte alle User mit ihren Zugangsdaten anmelden. Wichtig ist, immer wieder mal zu prüfen, ob die neueste Version installiert ist, da Microsoft die App kontinuierlich weiterentwickelt.

| av-Stresemann-Gymnasium 🗸                                    | e   | <b>)</b> –  | ٥ | × |
|--------------------------------------------------------------|-----|-------------|---|---|
| Norman Weiler<br>Bild ändern                                 | 1   | <i>With</i> | 4 |   |
| <ul> <li>Verfügbar</li> <li>Statusmeldung festler</li> </ul> | gen |             |   | > |
| □ Gespeichert<br>愆 Einstellungen                             |     |             |   |   |
| Zoom                                                         | -   | (100%)      | + |   |
| Tastenkombinationen<br>Info                                  |     |             |   | > |
| Nach Updates suchen                                          |     |             |   |   |
| Mobile App herunterlade                                      | 'n  |             |   |   |
| Abmelden                                                     |     |             |   |   |

### Dazu kontrolliert man bei **mobilen Geräten**

**(Tablets/Smartphones) im App-Store**, ob bei der App Teams "Öffnen" oder "Aktualisieren" angeboten wird. Wenn dort "Öffnen" steht, ist die aktuelle Version installiert, im anderen Falle bitte auf "Aktualisieren" klicken.

**Bei PCs muss in der App nach Updates gesucht werden (siehe Bild links)**. Diese werden dann automatisch installiert. Nach der Installation muss die Teams-App geschlossen und wieder geöffnet werden. Ohne aktuelle Version ist z.B. die Mitarbeit in Gruppenräumen (Breakout-Rooms) nicht möglich.

Für die Teilnahme an Konferenzen reicht notfalls auch das private Smartphone. Aufgrund der geringen Größe des Bildschirms können manche Funktionen aber eingeschränkt

sein. Komfortabler ist die Teilnahme mithilfe eines PCs oder Tablets.

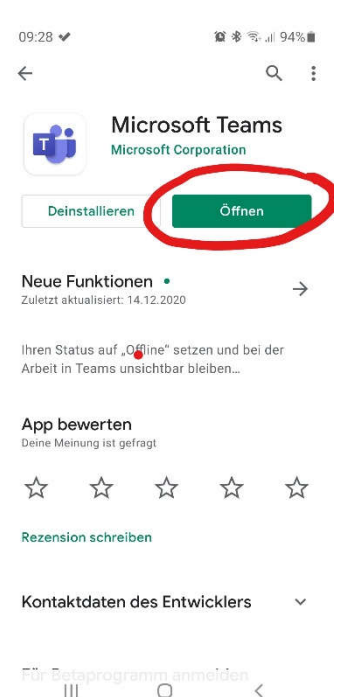

#### Wie komme ich zu einer geplanten Videokonferenz am PC/Notebook?

Die Lehrkräfte werden für jede Lerngruppe ein eigenes Team anlegen (links im dunkelblauen Bereich unter "Teams" zu finden). Für das Team wird die Lehrkraft Videokonferenztermine planen, die folgendermaßen im Chat des Teams (unter "Beiträge") angezeigt werden:

|          | Microsoft Teams | Q. Suche                                                                             |                                       |
|----------|-----------------|--------------------------------------------------------------------------------------|---------------------------------------|
|          | < Alle Teams    | Allgemein Beiträge Dateien Kursnotizbuch Aufgaben Noten                              | ⊕ Team                                |
|          |                 | Willkommen bei lest Qi<br>Versuchen Sie, den Kurs- oder Studentennamen zu @erwähnen, | 1<br>um eine Unterhaltung zu starten. |
| 8        | Test Q1         | ······································                                               | 1                                     |
| Autgabe  | Allgemein       | e 🦉 📬                                                                                |                                       |
| Calerda  |                 |                                                                                      |                                       |
| Accenter |                 |                                                                                      |                                       |
|          |                 | Zuletzt gelesen                                                                      |                                       |
| B        |                 | Test Biene Maja     Mittwoch, 6. Januar 2021 @ 1500                                  | ····                                  |
|          |                 | <u>Antworken</u> Neue Unterhaltung                                                   |                                       |

Durch einen Klick auf den rot markierten Bereich öffnet sich das folgende Fenster, in dem wiederum durch einen Klick auf "Teilnehmen" (rot markiert) der Besprechung beigetreten werden kann.

| einent.       | ŧ   | Test Biene Maja Chat Details                                                                                        | Teilnehmen Schließen          |
|---------------|-----|----------------------------------------------------------------------------------------------------|-------------------------------|
|               | + z | um Kalender hinzufügen                                                                                              | Verfolgen                     |
| iii<br>Teama  | ₿   | 6. Januar 2021 15:00-15:30                                                                                          | Norman Weiler     Organisator |
| a<br>Aufgiben | 919 | Test Q1 > Allgemein                                                                                                 |                               |
|               | 0   | Test Qt/Allgemein                                                                                                   |                               |
| ٤             | Ŧ   |                                                                                                    |                               |
|               |     |                                                                                                    |                               |
| Massari I     |     | Microsoft Teams-Besprechung                                                                                         |                               |
|               |     | Nehmen Sie teil auf Ihrem Computer oder auf der mobilen App<br>Klicken Sie hier. um an der Besprechung teilzunehmen |                               |
| ∰<br>Apps     |     | Weitere Infos   Besprechungsoptionen                                                                                |                               |

Nachdem "Mikrophon" aus und "Kamera ein" eingestellt wurde bitte ein letztes Mal auf "jetzt teilnehmen" drücken (siehe rechts):

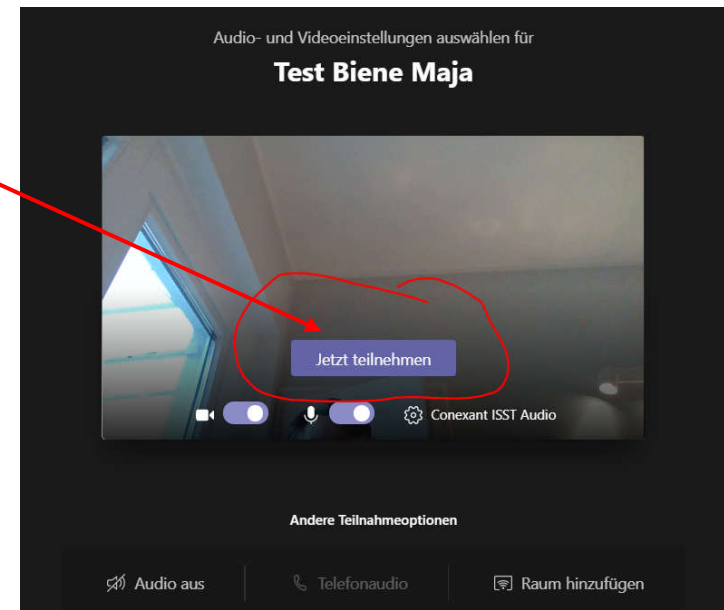

# Wie komme ich zu einer geplanten Videokonferenz am Smartphone / Tablet (hier: iPad)?

Die Lehrkräfte werden für jede Lerngruppe ein eigenes Team anlegen. Für das Team wird die Lehrkraft Videokonferenztermine anlegen, die folgendermaßen im Chat des Teams angezeigt werden:

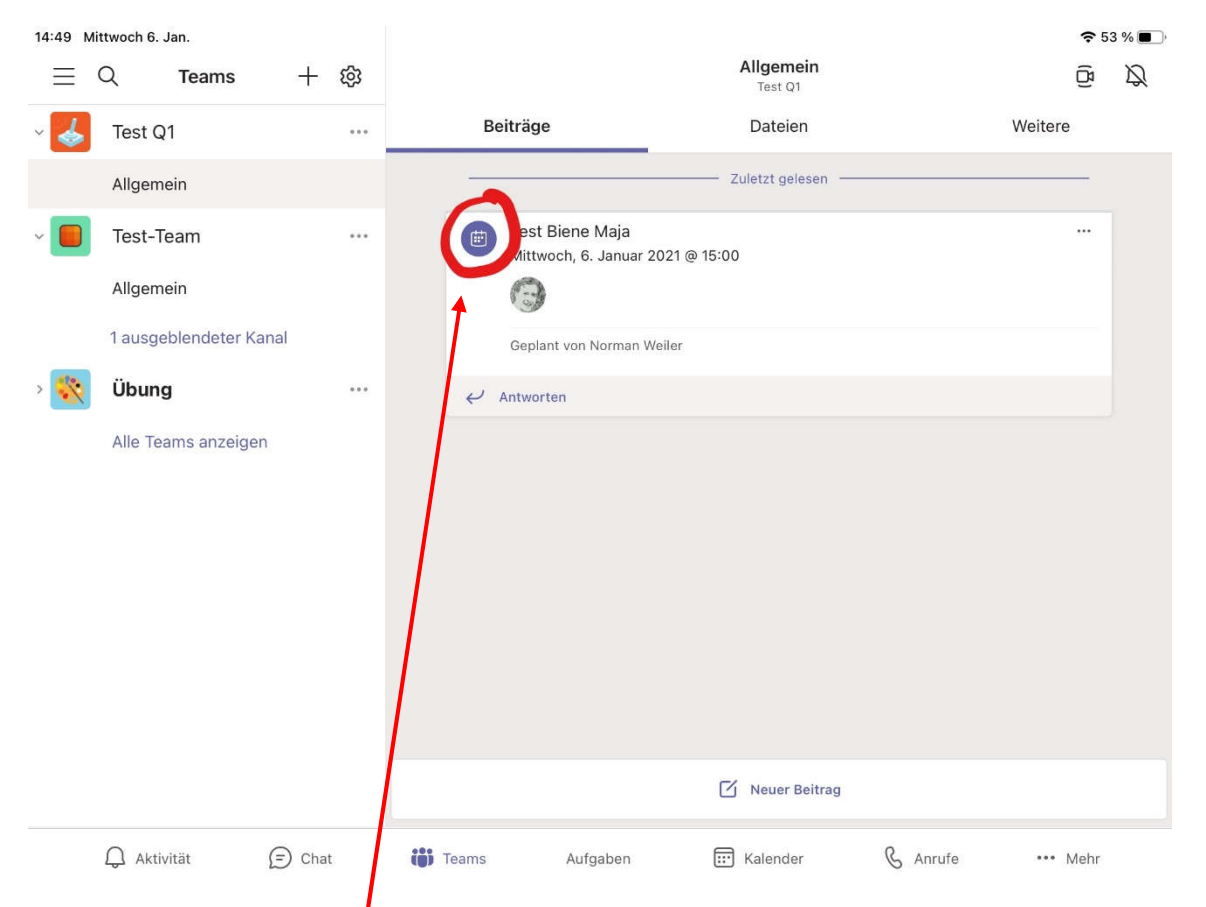

Zunächst bitte auf das blaue Symbol im rot umrandeten Bereich klicken. Anschließend öffnet sich folgende Ansicht:

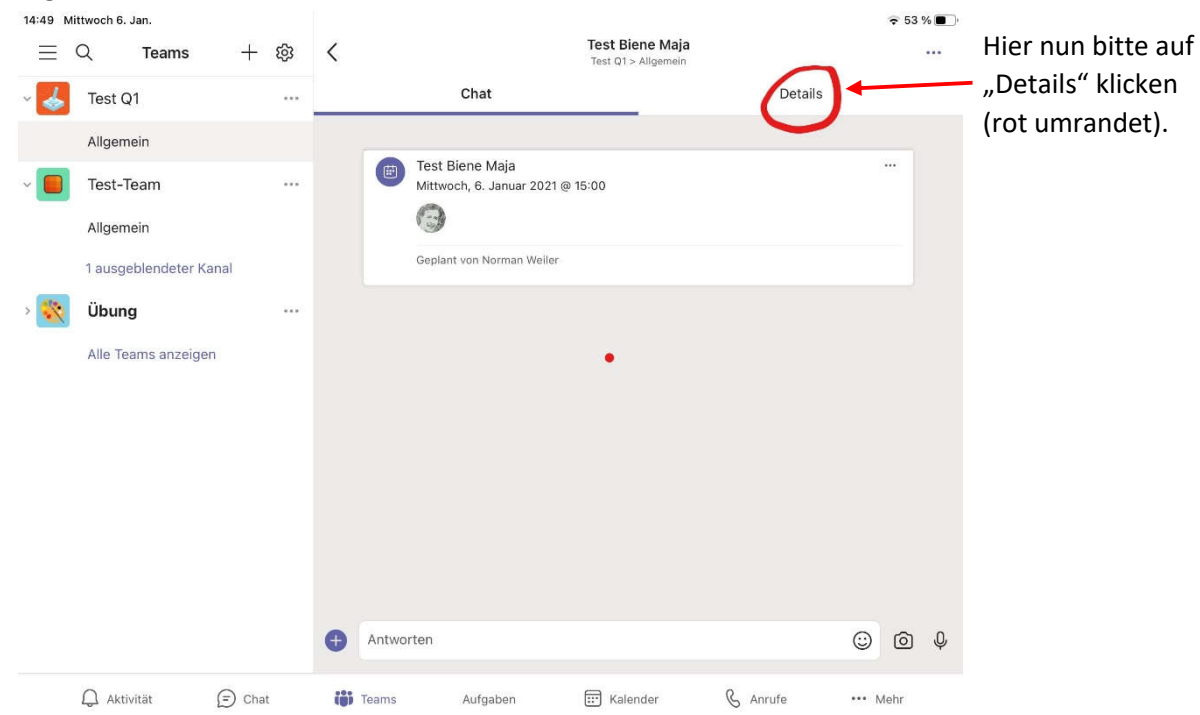

Es öffnet sich dann das Feld mit der Beschreibung der Konferenz. Nun kann man auf "Teilnehmen" gehen:

| = ( | ପ୍ Teams -                                       | + 尊  | <                                                                                                    | Test Biene Maja<br>Test Q1 > Allgemein                          |                                           |                              |
|-----|--------------------------------------------------|------|----------------------------------------------------------------------------------------------------|-----------------------------------------------------------------|-------------------------------------------|------------------------------|
| \$  | Test Q1                                          |      | Chat                                                                                                    |                                                                 | Details                                   |                              |
|     | Allgemein                                        |      | Test Biene Maja                                                                                                    |                                                                 |                                           |                              |
|     | Test-Team<br>Allgemein<br>1 ausgeblendeter Kanal |      | Mittwoch, 6. Januar 2021<br>15:00 - 15:30<br>Test Q1/Allgemein<br>① Besprechungseinhoung teilen                                                                                           |                                                                 |                                           |                              |
| *** | Übung<br>Alle Teams anzeigen                     |      | Teilnehmen       Zum Kalender hinzur         Microsoft Teams-Besprechung Nehme         Klicken Sie hier, um an der Besprechung         In Kanal geteilt         Allgemein         Test Q1 | fügen<br>n Sie teil auf Ihrem Comp<br>g teilzunehmen Weitere In | uter oder auf der n<br>Ifos   Besprechung | nobilen App<br>Mehr anzeigen |
|     |                                                  |      | Teilnehmer<br>Norman Weiler<br>Organisator                                                                                                    |                                                                 |                                           |                              |
|     | 0                                                | 21 7 | •0•                                                                                                    |                                                                 |                                           |                              |

Abschließend bitte nur noch Kamera aktivieren und Mikrophon deaktivieren und der Konferenz beitreten ("Jetzt teilnehmen"):

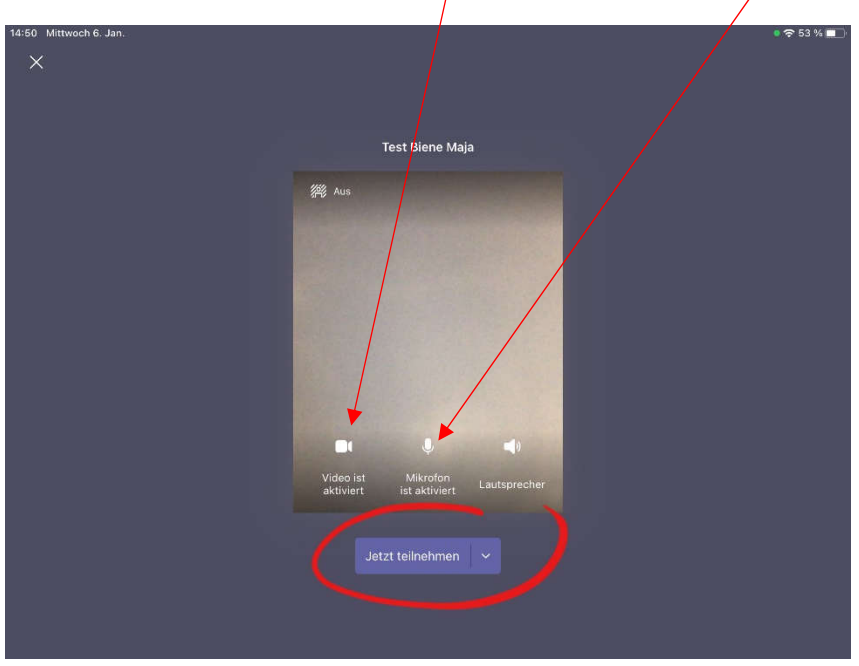

Bei technischen Problemen wenden Sie sich bitte zunächst an die KlassenlehrerInnen, bei nicht lösbaren Problemen bitte mit einer genauen Beschreibung des Problems an <u>nweiler@stresemanngymnasium.de</u>. Oft findet man aber auch schneller eine Lösung im Internet, wenn man entsprechende Suchbegriffe eingibt.